# Présentation de votre plate-forme de formation Madoc

Des visites guidées sont disponibles dans votre tableau de bord, ou dans n'importe quel espace de cours, en cliquant sur le bouton <sup>?</sup> situé en bas de page puis sur **Relancer la visite guidée sur cette page** 

Madoc est une plate-forme de formation qui permet aux enseignants de proposer des espaces de cours en ligne à leurs étudiants, dans le cadre de formations en présence, partiellement ou totalement à distance.

Quelques éléments clés sur le fonctionnement de Madoc :

- Tous les étudiants et personnels ayant une adresse de courriel univ-nantes.fr ont accès à Madoc
- Les espaces de cours correspondants aux maquettes pédagogiques des diplômes sont créés par le SPIN à la demande des services de scolarités et des équipes pédagogiques ; les enseignants peuvent également créer leurs cours avec le formulaire "Enseignant -> S'inscrire dans un cours"
- Les enseignants ne sont pas inscrits automatiquement à leurs espaces de cours ; ils peuvent s'y inscrire avec le formulaire "Enseignant -> S'inscrire dans un cours"
- Les étudiants sont inscrits automatiquement aux espaces de cours Madoc existant dans leur grande majorité, il existe néanmoins des exceptions (groupes de TD/TP, étudiants ERASMUS, etc.)

# S'identifier sur Madoc

Si vous rencontrez des difficultés pour vous authentifier sur Madoc, consulter cette page.

# Votre tableau de bord

Last update: 2025/06/13 madoc:nouveau\_design\_madoc4v2 https://wiki.univ-nantes.fr/doku.php?id=madoc:nouveau\_design\_madoc4v2&rev=1749808740 11:59

| <b>U</b> Madoc | Tableau de bord Mes cours 3 Rec                                                                                                    | cherche de cours 🔞 Aide 🖌 Outils 🗸               | 🗸 🛧 Eportfolio 🚯 Enseigner avec            | le numérique                                         |                                                      |   | 🗑 🗸 🛛 Mode d'édition 🌒 |
|----------------|----------------------------------------------------------------------------------------------------|--------------------------------------------------|--------------------------------------------|------------------------------------------------------|------------------------------------------------------|---|------------------------|
|                | Tableau de bord                                                                                                    |                                                  |                                            | 2                                                    |                                                      |   | 3 <                    |
|                | Cours consultés récemment                                                                                                    |                                                  |                                            |                                                      |                                                      |   |                        |
|                |                                                                                                    | Cap Madoc                                        |                                            |                                                      |                                                      |   |                        |
|                | SPEEXEMADOC-RESSOURCES<br>Exemples de ressources<br>Ressources SPIN                                                                                | Cap Madoc<br>Cap Madoc - Scénarisez vos en       | DEMOMADOC<br>Espace d'auto-formation à Mad | ExerciceMadocEXEMPLE<br>Formation Madoc - EXEMPLE d' | TEMPMADOC<br>Entraînement à Madoc<br>Ressources SPIN |   |                        |
|                | Menu de cours personnalisé                                                                                                    | Kessources SPIN                                  | Ressources SPIN                            | Formations SPIN                                      |                                                      |   |                        |
|                | Formation SPIN<br>Formation Madoc - EXEMPLE d'espa<br>Formation Madoc - Espace d'exercio<br>Formation Madoc - Espace d'exercio                     | ace de cours<br>ce 1 (pour le formateur)<br>ce 2 |                                            |                                                      |                                                      | ۲ |                        |
|                | Exemples de ressources<br>Exemple d'espace de cours (format<br>Exemple d'espace de cours (format<br>Exemple d'espace de cours (format              | Tuile)<br>Edwiser)<br>Sections réduites)         |                                            |                                                      |                                                      |   |                        |
|                | Exemple d'espace de cours (format<br>Exemple d'espace de cours (format<br>Exemple d'espace de cours (format<br>Exemple d'espace de cours - science | Boutons)<br>Thématique)<br>Menutopic)<br>es      |                                            |                                                      |                                                      |   | ?                      |

Le tableau de bord est la première page visible après s'être connecté à Madoc. Il est composé de trois zones principales : la barre de menu en haut de page, la zone centrale et le tiroir des blocs à droite.

La fonction principale du tableau de bord est de lister les espaces de cours auxquels vous avez accès.

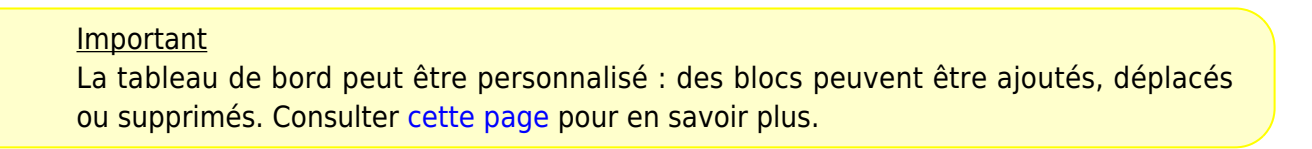

### La barre de menu

| CIMADOC Tableau de bord Mes cours • Recherche de cours • Aide + Outils + Eportfolio • Enseigner avec le numérique | 🜲 📮 🌏 🗸 Mode d'édition 💽    |
|----------------------------------------------------------------------------------------------------|-----------------------------|
| Tableau de bord                                                                                                   | ×                           |
| Cours consultés récemment                                                                                         | Calendrier<br>→ juin 2025 ► |
|                                                                                                    | Lu Ma Me Je Ve Sa Di<br>1   |

La barre de menu présente en haut de page propose l'accès à des informations et des outils dont voici les plus utiles.

- Le bouton **Recherche de cours** donne accès à l'index de l'ensemble des espaces de cours existants sur Madoc. On peut parcourir l'index mais on ne peut accéder qu'aux cours auxquels on est inscrit.
- Le bouton **Aide** redirige vers la page du Wiki dédiée à Madoc.
- Le bouton **Outils** donne accès au formulaire "S'inscrire dans un cours" qui permet aux enseignants de créer et/ou de s'inscrire comme enseignant à un espace de cours présent sur Madoc.
- ELe bouton **Eportfolio** donne accès à l'outil Mahara qui permet d'outiller une démarche

portfolio avec les étudiants. Un guide d'utilisateur est proposé dans cette page et une formation à la prise en main est régulièrement proposée dans le catalogue des formations de l'univeristé, à la rubrique **Enseignement et pédagogie**.

• Le mode édition permet de modifier le tableau de bord : des blocs peuvent être ajoutés, déplacés ou supprimés. Consulter cette page pour en savoir plus.

#### La zone centrale

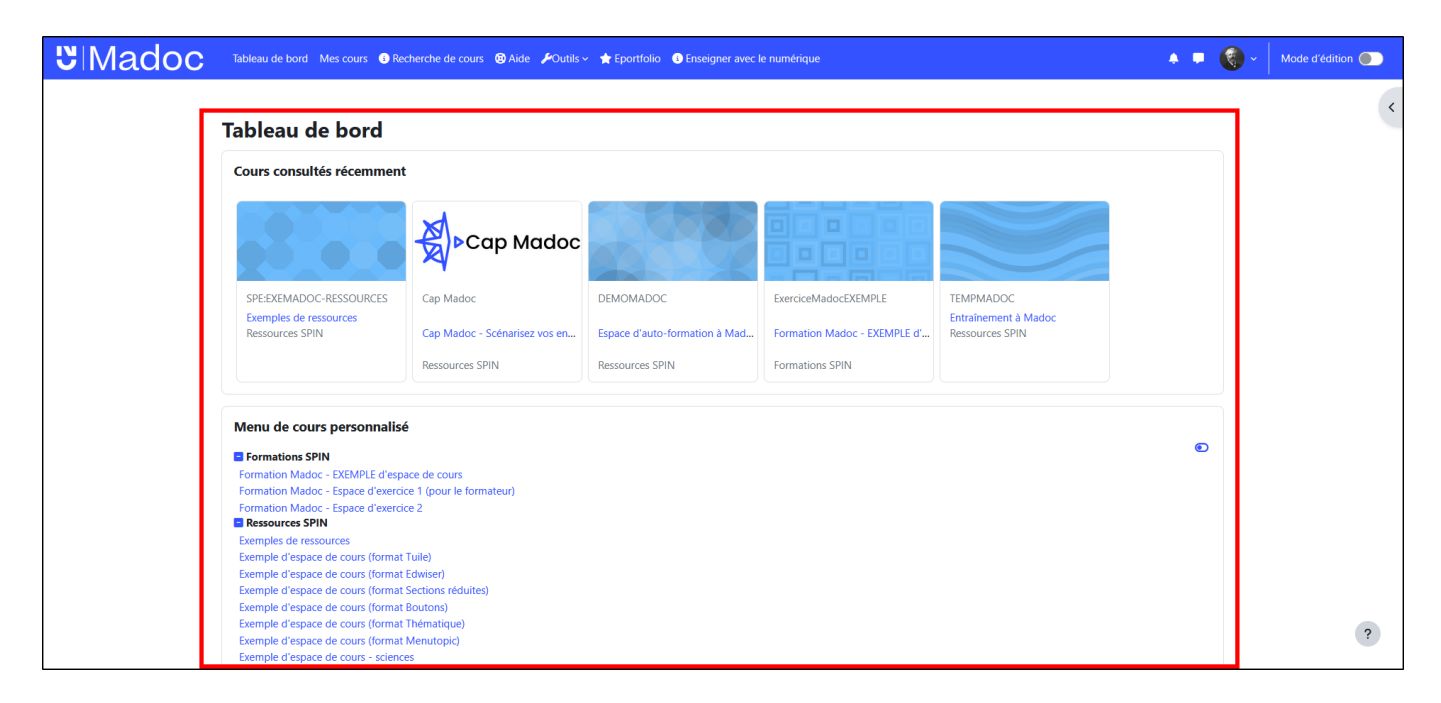

La zone centrale est l'une de deux zones, avec le tiroir situé à droite, qui permet d'afficher des blocs.

#### <u>Remarque</u>

Les blocs sont des zones d'informations rectangulaires qui proposent différentes fonctionnalités ou qui affichent différentes informations. Une liste des blocs les plus courants est proposée dans cette page.

Par défaut vous trouverez dans cette zone le bloc **Menu de cours personnalisé** qui affiche la totalité des cours dans lesquels l'utilisateur connecté est inscrit. Les espaces de cours y sont classés par catégories. Vous pouvez éditer le bloc pour modifier l'ordre d'affichage des cours ou cacher certains cours. Voir cette page pour plus de précision.

#### Le tiroir des blocs

| Tableau de bord Mes cours        | 3 Recherche de cours 🛛 🕲 Aide 🕠 | 🖋 Outils 🗸 🛧 Eportfolio 🕚 Ens | eigner avec le numérique  |                      |         |                | <b>(</b> ) ~          | Mo                  | de  |
|----------------------------------|---------------------------------|-------------------------------|---------------------------|----------------------|---------|----------------|-----------------------|---------------------|-----|
| Tableau de bord                  |                                 |                               |                           |                      |         | Cale           | ndrier                |                     |     |
| Cours consultés récemmer         | nt                              |                               |                           |                      |         | curei          |                       |                     |     |
|                                  |                                 |                               |                           |                      |         |                |                       | juin 2              | :02 |
|                                  |                                 |                               |                           |                      |         | <b>Lu</b><br>2 | <b>Ma M</b>           | <b>Ле Је</b><br>4 5 |     |
| SPE-EXEMADOC-RESSOURCES          | Can Madoc                       | DEMOMADOC                     | EverciceMadocEXEMPLE      | TEMPMADOC            |         | 9              | 10                    | 11 12               | 2   |
| Exemples de ressources           | Cap Madde                       | DEMOMADOC                     | EXERCICEMINGUOCEXEIMIPLE  | Entraînement à Madoc |         | 16             | 17                    | 18 19               |     |
| Ressources SPIN                  | Cap Madoc - Scénarisez vos      | Espace d'auto-formation à M   | Formation Madoc - EXEMPLE | Ressources SPIN      |         |                |                       |                     |     |
|                                  | Ressources SPIN                 | Ressources SPIN               | Formations SPIN           |                      |         | 23             | 24                    | 25 26               | ÷   |
| Menu de cours personnali         | sé                              |                               |                           |                      |         | Calence        | drier co<br>ter des ( | mplet •<br>calendr  | Im  |
| Formations SPIN                  |                                 |                               |                           | ۲                    |         |                |                       |                     |     |
| Formation Madoc - EXEMPLE d'es   | pace de cours                   |                               |                           |                      |         |                |                       |                     |     |
| Formation Madoc - Espace d'exer  | cice 1 (pour le formateur)      |                               |                           |                      |         |                |                       |                     |     |
| Ressources SPIN                  | cice 2                          |                               |                           |                      |         |                |                       |                     |     |
| Exemples de ressources           |                                 |                               |                           |                      |         |                |                       |                     |     |
| Exemple d'espace de cours (forma | it Tuile)                       |                               |                           |                      |         |                |                       |                     |     |
| Exemple d'espace de cours (forma | t Edwiser)                      |                               |                           |                      |         |                |                       |                     |     |
| Exemple d'espace de cours (forma | t Sections réduites)            |                               |                           |                      |         |                |                       |                     |     |
| Exemple d'espace de cours (forma | it Boutons)                     |                               |                           |                      |         |                |                       |                     |     |
| Exemple d'espace de cours (forma | t Thématique)                   |                               |                           |                      | 2       |                |                       |                     |     |
| Exemple d'espace de cours (forma | t Menutopic)                    |                               |                           |                      | · · · · |                |                       |                     |     |

Le tiroir des blocs, situé à droite, est l'autre zone avec la zone centrale qui permet d'afficher des

blocs. Par défaut ce tiroir est caché mais vous pouvez l'ouvrir en cliquant sur le bouton

#### <u>Astuce</u>

Vous pouvez ajouter ou déplacer, dans ce tiroir, des blocs que vous utilisez moins fréquemment que ceux qui sont dans la zone centrale.

## Les espaces de cours

| CIMADOC Tableau de bord Mes cours          | Recherche de cours                                         | 🔺 🗖 🔞 -      | Mode d'édition |
|--------------------------------------------|------------------------------------------------------------|--------------|----------------|
| × (2) :                                    | •                                                          |              | 4 <            |
| ✓ Généralités                              | Formation Madoc - EXEMPLE d'espace de cours                |              | -              |
| Annonces (réservé à l'enseignant)          | Cours Paramètres Participants Notes Rapports Plus 🗸        |              |                |
| Questions/Réponses                         |                                                            |              |                |
| <ul> <li>Informations générales</li> </ul> | > Généralités                                              | Tout déplier |                |
| Présentation de l'enseignant du            |                                                            |              |                |
| Syllabus du cours                          | Informations générales 3                                   |              |                |
| Bibliographie du cours                     |                                                            |              |                |
| Questronnaire d'evaluation de la           | CM1 - Introduction à l'apprentissage en ligne 🚥            |              |                |
| A consulter avant le cours                 | La lecture des documents de cette section est obligatoire. |              |                |
| Conférence de Marcel Lebrun,               |                                                            |              |                |
| Conférence de Marcel Lebrun,               | A consulter avant le cours                                 |              |                |
| Petit précis à l'attention des sc          | U Conférence de Marcel Lebrun, partie 1                    | Achèvement ~ |                |
| L'innovation pédagogique en                | Conférence de Marcel Lebrun, partie 2                      | Achèvement ~ |                |
| Concevoir un cours à distance              | Petit précis à l'attention des sceptiques du e-learning    | Achèvement ~ |                |
| Design pédagogique                         |                                                            | Achàvamant   |                |
| A faire après le cours                     | Li minovariori pedagogique en zo concepts                  | Acnevement   |                |
| xepondre au quiz d'auto-eval               | er Concevoir un cours à distance ou combiné                | Achèvement ~ | ?              |

L'interface d'un espace de cours s'organise en 4 zones :

- 🗷 La barre de menu en haut de page, identique à celle qui est présente dans le tableau de bord
- L'index du cours, à gauche, liste les sections de l'espace de cours ainsi que les ressources et les activités pédagogiques mises en place par l'enseignant. Les titres des sections et des contenus sont cliquables, permettant de naviguer plus rapidement dans le cours.
- La zone centrale qui liste les sections dans lequelles sont répartis les contenus pédagogiques et qui propose un menu à onglets pour accéder à différents paramètres
- ELe tiroir des blocs à droite, identique à celui qui se trouve dans le tableau de bord

#### <u>Attention</u>

Les blocs ne sont pas affichés dans l'application mobile Moodle, et il est préférable pour une meilleure expérience utilisateur de vos étudiants de vous assurer que les blocs de votre cours ne sont pas nécessaires pour son bon déroulement.

### La zone centrale

| Binadoc Tableau de bord Mes cou                                                            | urs 💿 Recherche de cours 🐵 Aide 🗡 Outils 🗸 ★ Eportfolio 💿 Enseigner avec le numérique | 🔺 🗖 🔞 -      | Mode d'édition 🔵 |
|--------------------------------------------------------------------------------------------|---------------------------------------------------------------------------------------|--------------|------------------|
| × :<br>· Généralités                                                                       | Formation Madoc - EXEMPLE d'espace de cours                                           |              | <                |
| Annonces (réservé à l'enseignant)<br>Questions/Réponses                                    | Cours Paramètres Participants Notes Rapports Plus ~<br>                               |              |                  |
| <ul> <li>Informations générales</li> <li>Présentation de l'enseignant du</li> </ul>        | > Généralités                                                                         | Tout déplier |                  |
| Syllabus du cours<br>Bibliographie du cours                                                | > Informations générales                                                              |              |                  |
| Questionnaire d'évaluation de la<br>V CM1 - Introduction à (Marqué)                        | CM1 - Introduction à l'apprentissage en ligne                                         |              |                  |
| A consulter avant le cours<br>Conférence de Marcel Lebrun,<br>Conférence de Marcel Lebrun, | A consulter avant le cours                                                            |              |                  |
| Petit précis à l'attention des sc                                                          | Conférence de Marcel Lebrun, partie 1                                                 | Achèvement 🗸 |                  |
| L'innovation pédagogique en<br>Concevoir un cours à distance                               | Conférence de Marcel Lebrun, partie 2                                                 | Achèvement v |                  |
| Design pédagogique                                                                         | Petit précis à l'attention des sceptiques du e-learning                               | Achèvement ~ |                  |
| A faire après le cours<br>Répondre au quiz d'auto-éval                                     |                                                                                       | Achèvement ~ | 2                |
| <ul> <li>CM2 - Engagement et évaluati</li> </ul>                                           |                                                                                       |              |                  |

La zone centrale est organisée en différents onglets.

 Cours : retrouver dans cet onglet les sections de l'espace de cours dans lesquelles sont répartis les ressources et activités pédagogiques.
 Une section peut être repliée (c'est le cas de la section Généralités dans l'exemple ci-dessus) ou dépliée (c'est le cas de la section CM1 - Introduction à l'apprentissage en ligne) en

cliquant sur le chevron qui précède son titre.

- **Paramètres** : intitulé du cours, résumé, format des sections, etc.
- **Participants** : la page qui liste tous les participants du cours (enseignants et étudiants) et qui permet d'en inscrire d'autres manuellement
- Notes : le carnet de notes de l'espace de cours dans lequel sont ajoutées automatiquement les notes obtenues dans les activités pédagogiques proposées dans l'espace de cours
- **Rapports** : les rapports permettent de surveiller l'activité d'un espace de cours

Last update: 2025/06/13 madoc:nouveau\_design\_madoc4v2 https://wiki.univ-nantes.fr/doku.php?id=madoc:nouveau\_design\_madoc4v2&rev=1749808740 11:59

• **Plus** : retrouver ici la banque de questions du cours, le lien permettant de se désinscrire du cours, la corbeille, etc.

### Accéder aux paramètres d'une activité ou d'une ressource

Il est possible d'accéder aux paramètres d'une ressource ou d'activité ajoutée dans un espace de cours de deux façons différentes.

Soit depuis la page principale de l'espace de cours, en activant le mode édition et en cliquant sur les trois points situés à droite de la ressource/activité.

|                                                                                  | de bord Mes cours <b>1</b> Recherche de cours <b>★</b> Eportfolic | 🔊 🗞 Services étudiants 🔀 Aide 🎤 Ou                    | tils 🗸 🗘 | <b>ب الا</b> ح                                            | Mode d'édition 🌔                                             |
|----------------------------------------------------------------------------------|-------------------------------------------------------------------|-------------------------------------------------------|----------|-----------------------------------------------------------|--------------------------------------------------------------|
| ×                                                                                |                                                                   |                                                       |          |                                                           | ×                                                            |
| ✓ Généralités                                                                    | Formation Madoc - EX                                              | EMPLE                                                 |          | + Ajouter un I                                            | bloc                                                         |
| Annonces (réservé à l'enseig                                                     | a copace de cours                                                 |                                                       |          |                                                           |                                                              |
| Questions/Réponses                                                               | Cours Paramètres Participants Plu                                 | IS 🌱                                                  |          | Courriel                                                  | 4 ¢ ~                                                        |
| <ul> <li>Informations générales</li> <li>Présentation de l'enseignant</li> </ul> | ✓ Généralités <i>s</i>                                            | Tout replier                                          |          | Composer u<br>Afficher les<br>Voir progra<br>Afficher les | un message de cours<br>brouillons<br>mmé<br>messages envoyés |
| Syllabus du cours                                                                | 500 M                                                             |                                                       |          | + E-mails alte                                            | ernatifs                                                     |
| Bibliographie du cours                                                           | Annonces (réservé à l'enseignant) 🖋                               | Paramètres                                            |          |                                                           |                                                              |
| Questionnaire d'évaluation d                                                     |                                                                   | Déplacer                                              |          | Boite a out                                               | ils + Q ×                                                    |
| ✓ CM1 - Introducti Marqué                                                        | FORUM<br>Questions/Réponses                                       | <ul> <li>Déplacer à droite</li> <li>Cacher</li> </ul> |          | Code du modu<br>ExerciceMadoc                             | le :<br>EXEMPLE                                              |
| A consulter avant le cours                                                       | Ce forum est à votre disposition pour poser des questio           | 省 Dupliquer                                           |          | 9 étudiant(s)                                             |                                                              |
| Conférence de Marcel Leb                                                         | contenus, son organisation et son fonctionnement.                 | Attribution des rôles                                 |          | 2 enseignant(s)                                           |                                                              |
| Conférence de Marcel Leb                                                         | L'enseignant ou les etudiants pourront repondre aux que           | Supprimer                                             |          | i<br>Cours visible                                        |                                                              |
| Petit précis à l'attention de                                                    | Aieuter une activité au recourre                                  |                                                       | ?        |                                                           |                                                              |
| L'innovation pédagogique                                                         | Ajouter the activite ou ressource                                 |                                                       | -        | Desactive Op                                              | ben Madoc                                                    |

Soit dans la ressource/activité, en naviguant dans les onglets proposés.

| <b>じ</b> Madoc                                                        | Accueil Tableau de bord Mes cours 🚯 Recherche de cours ★ Eportfolio 🗞 Services étudiants 🤀 Aide 🖌 Outils 🗸 🛛 🖌 | A O 💔 - Mode d'édition 🂽                            |
|-----------------------------------------------------------------------|----------------------------------------------------------------------------------------------------|-----------------------------------------------------|
| ×                                                                     |                                                                                                    | ×                                                   |
| <ul> <li>Généralités</li> <li>Annonces (réservé à l'enseig</li> </ul> | Annonces (réservé à l'enseignant)                                                                              | Boîte à outils                                      |
| Questions/Réponses <ul> <li>Informations générales</li> </ul>         | Forum Paramètres Évaluation avancée Plus 🗸                                                                     | Code du module :<br>ExerciceMadocEXEMPLE            |
| Présentation de l'enseignant<br>Syllabus du cours                     | Nouvelles diverses et annonces                                                                                 | 2 enseignant(s)<br>i<br>Cours visible               |
| Bibliographie du cours                                                | Recherche (forums)     Q     Ajouter une discussion                                                            | Lésactivé Open Madoc                                |
| <ul> <li>✓ CM1 - Introducti Marqué</li> </ul>                         | (Aucune annonce n'a encore été publiée)                                                                        | Listerire des étudiants<br>Synchroniser les groupes |
| Conférence de Marcel Leb                                              |                                                                                                    | Formations SPIN                                     |
| Petit précis à l'attention de<br>L'innovation pédagogique             |                                                                                                    |                                                     |
| Concevoir un cours à dista<br>Design pédagogique                      | ?                                                                                                    |                                                     |

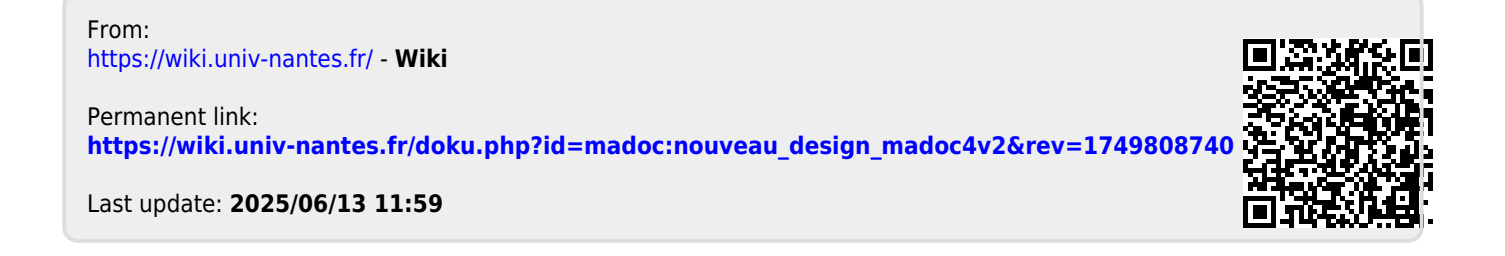